Come funziona Agorà sul sito.

La sezione Agorà è accessibile solo per i soci del Circolo fotografico Estate 1826.

## 1. Area riservata

1. Per accedere all'area riservata bisogna fare il login. Sulla pagina 'home' del sito <u>www.fotocircoloestate1826.it</u> vai al menu 'circolo' e clicca su 'login / logout' (figura 1).

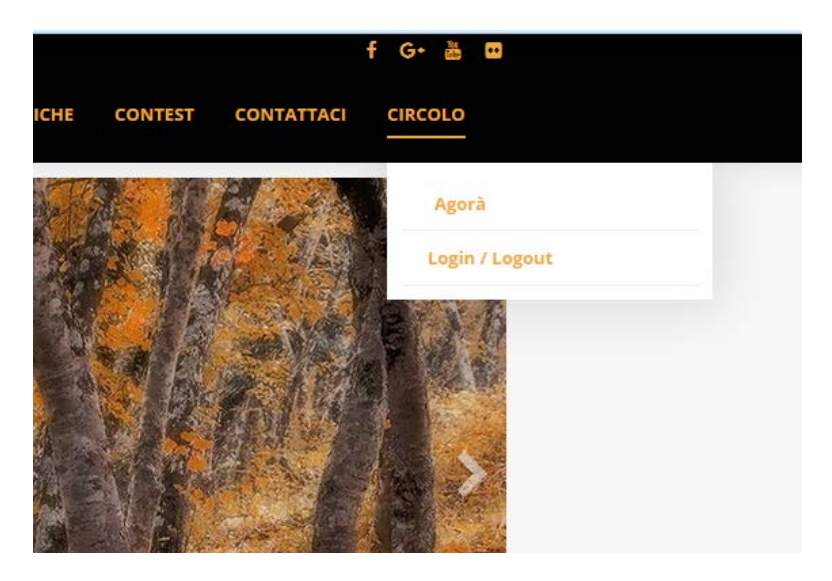

#### Figura 1

- Inserisci il tuo nome utente e password. Se hai dimenticato i tuoi dati clicca sul link <u>Password dimenticata?</u> ò <u>Nome utente dimenticato?</u> per il recupero. Non sei ancora registrato? Clicca su 'Registrati' (figura 2).
- Se sei già registrato, potresti entrare velocemente anche con il tuo account Facebook, Google o Microsoft cliccando su una delle icone. L'importante è che su quel profilo è impostato l'indirizzo email che hai usato per registrarti sul siti del circolo.

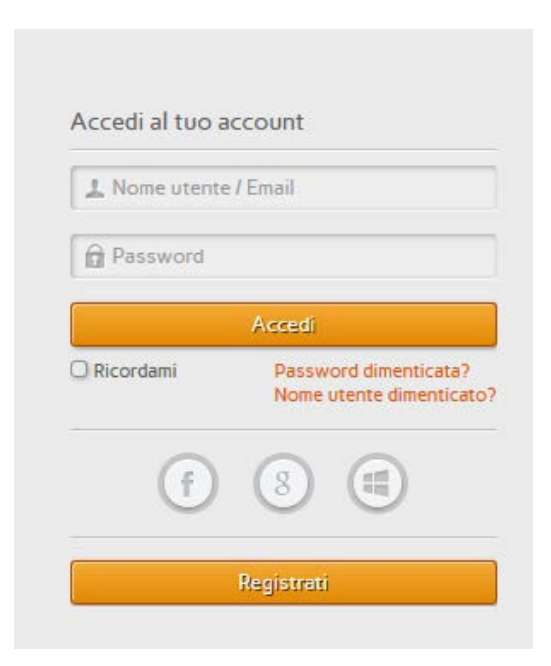

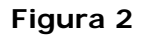

## Registrazione

4. Per la registrazione devi compilare tutti i campi segnati con un \*. Per nome utente è consigliato usare il proprio indirizzo email. Il password deve esser lungo almeno 8 caratteri, contenere una lettera maiuscola, una lettera minuscolo, un numero e un simbolo es. MMaa11!! e \$Msweers. Devi confermare che non sei un programma robot e devi accettare l'informativo sulla privacy. Alla fine cliccare su 'Registrati'(figura 3).

| Nome e Cognome *           | Nome utente *                  |  |  |
|----------------------------|--------------------------------|--|--|
| 🛷 Martijn Sweers           | 🗸 mioindirizzo@gmail.com       |  |  |
| Città                      | Password * Very strong         |  |  |
| 🖋 San Severo               | 1                              |  |  |
| Conferma password *        | Indirizzo email *              |  |  |
| ·/ •••••                   | √ mioindirizzo@gmail.com       |  |  |
| Conferma indirizzo email * | 1                              |  |  |
| Von sono un robot          | reCAPTCHA<br>Privacy - Termini |  |  |
| Accetta *                  | Registrati                     |  |  |

#### Figura 3

5. Di seguito riceverai un email che ti chiede di confermare il tuo indirizzo email cliccando sul link. Di seguito l'amministratore del sito verificherà la richiesta e solo dopo l'autorizzazione il nuovo utente potrà accedere nell'area riservata. (figura 4)

| Salve Estate 1826,                                                                                                    |
|----------------------------------------------------------------------------------------------------|
| Grazie per la tua registrazione su Circolo fotografico 'Estate1826'. Il tuo account è stato creato e deve essere verificato prima che tu possa utilizzarlo.<br>Per verificare l'account clicca sul link seguente o fai copia e incolla sul browser:<br>https://www.fotocircoloestate1826.it/login-contest-menu?task=registration.activate&token=7518600390548d594493e9a1dfb2d380 |
| Dopo la verifica, verrà inviata una notifica ad un amministratore perchè attivi il tuo account. Riceverai una conferma quando sarà fatto.<br>Una volta attivato il tuo account, potrai accedere all'area riservata su https://www.fotocircoloestate1826.it/utilizzando i sequenti nome utente e password                                                                         |

#### Figura 4

# 2. Sezione Agorà

6. Dal menu vai a 'circolo' e clicca su 'Agorà. (figura 1). Ora puoi vedere tutte le foto che sono state inserite in Agorà per essere valutate.

## Newsletter

7. Se vuoi essere avvisato tramite email quando ci sono nuove inserzioni, puoi iscriverti alla 'Newsletter Agorà'. Sotto nella pagina Agorà a destra trovi la sezione (figura 5).

| Informative          | Navigazione       | Newsletter Agorà                                   |
|----------------------|-------------------|----------------------------------------------------|
| Cookies              | Domande frequenti | Per ricevere gli aggiornamenti di Agorà via email. |
| Privacy              | Mappa sito        | E-Mail *                                           |
| Diritti d'autore     |                   | E-Mail *                                           |
| Fotografia di strada |                   | Nome                                               |
|                      |                   | Nome                                               |
|                      |                   | Cognome                                            |
|                      |                   | Cognome                                            |
|                      |                   | Iscriviti                                          |
|                      |                   | Riceveral massimo 1 email al giorno.               |

### Figura 5

## Inviare una recensione

- 8. Per ogni foto puoi inviare soltanto una recensione. Clicca sulla foto che vuoi valutare. Poi clicca sul tab 'nuova recensione' (figura 6). Compila tutti i campi e scrivi la tua motivazione. Se vuoi allegare un file (per esempio la foto modificata) clicca su 'Aggiungi una foto o file'. Alla fina clicca su 'Invia'.
- 9. N.b. II nome del file che vuoi caricare non deve contenere spazi vuoti. Per esempio: Foto 1.jpg deve essere cambiato in Foto\_1.jpg o Foto1.jpg.

| 0.0/5 da 0 valutazione(i).                                                                                                    |
|----------------------------------------------------------------------------------------------------|
| Composizione         Tecnica         Post produzione         Espressività/comunicatività         Originalità           0%         0%         0%         0%         0%         0%         0%         0%         0%         0%         0%         0%         0%         0%         0%         0%         0%         0%         0%         0%         0%         0%         0%         0%         0%         0%         0%         0%         0%         0%         0%         0%         0%         0%         0%         0%         0%         0%         0%         0%         0%         0%         0%         0%         0%         0%         0%         0%         0%         0%         0%         0%         0%         0%         0%         0%         0%         0%         0%         0%         0%         0%         0%         0%         0%         0%         0%         0%         0%         0%         0%         0%         0%         0%         0%         0%         0%         0%         0%         0%         0%         0%         0%         0%         0%         0%         0%         0%         0%         0%         0%         0%         0% |
| Recensioni (0) Nuova recensione                                                                                                    |
| Valutazione sintetico *                                                                                                    |
|                                                                                                    |
| Composizione *                                                                                                    |
| Tecnica * 1/6 1/6                                                                                                    |
| Post produzione *                                                                                                    |
| Espressività/comunicatività *                                                                                                    |
| Originalità * 📔 💶 1/6 📲                                                                                                    |
| Motivazione                                                                                                    |
| Scrvi la motivazione della tua valutazione                                                                                                    |
|                                                                                                    |
| Vuoi aggiungere un file? (Opzionale)                                                                                                    |
| Agglungi una foto o file                                                                                                    |
| Invia                                                                                                    |

# Figura 6

# Punteggio

10. Per ogni valutazione ricevi 10 punti, per ogni commento su una recensione esistente 5 punti. Per un 'mi piace' lo scrittore riceve 1 punto. La classifica degli utenti è visibile cliccando su 'Classifica recensioni' nel MENU AGORA (figura 7).

|   | ESTATE1826<br>CIRCOLO FOTOGRAFICO SAN SEVERO |             | HOME CHI SIAM | IO MOSTRE FOTO | DGRAFICHE | CONTEST CONTATTACI C                                                        | IRCOLO |
|---|----------------------------------------------|-------------|---------------|----------------|-----------|-----------------------------------------------------------------------------|--------|
| # | Name                                         | Valutazione | Commento      | Voti Toti      | ale punti | MENU AGORÀ                                                                  |        |
| 1 | Martijn Sweers                               | -           | -             | -              | -         | > Agorà<br>> Classifica recensioni                                          |        |
| 2 | martino                                      | -           | -             | -              |           | <ul> <li>&gt; Profilo utente</li> <li>Aggiungi una foto in Agorà</li> </ul> |        |
| 3 | Alberto Busini                               | -           | -             | -              | -         | AREA RISERVATA                                                              |        |
| 4 | Luca Maresca                                 | -           | -             | -              | -         | ARCHIVIO AGORÀ                                                              |        |
| _ |                                              |             |               |                |           | > Novembre 2017 (2)                                                         |        |

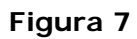

## Aggiungere una foto in Agorà

11. Nel MENU AGORA sulla pagina Agorà clicca sul 'Aggiungi una foto in Agorà' (figura 8).

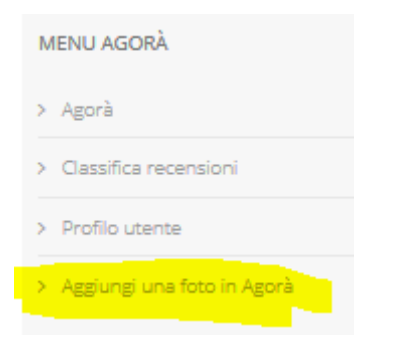

#### Figura 8

12. Scrivi un Titolo e scegli come Categoria 'Agora'. Poi clicca sul tab Imagine. (figura 9)

| <b>⊠</b> K2 /    | Aggiungi articolo                                                                       | ✓ Salva O Chiudi                  |
|------------------|-----------------------------------------------------------------------------------------|-----------------------------------|
| A Base           | 8 Pubblicazione & Metadata                                                              |                                   |
| Titolo           | Mio titolo                                                                              |                                   |
| Allas del titolo |                                                                                         |                                   |
| Calegoria        | Agek *                                                                                  | in evidenza No B Pubblicato No St |
| Tags             |                                                                                         |                                   |
| Autore           | Insertisct unt lag a prennt "redunt" (onter) per apglungento. Estate 1826 Allas Buttore |                                   |
| Livelo di a      | ccesso [Public *] Lingual (Tutte *)                                                     |                                   |
| Contenuto        | Campi aggluntivi                                                                        |                                   |

#### Figura 9

13. Clicca su 'Browse' e seleziona la foto sul tuo computer che vuoi caricare. (figura 10)

| Contenuto                   | <ul> <li>Immagine</li> <li>Campi a</li> </ul> | aggiuntivi                               |   |                   |
|-----------------------------|-----------------------------------------------|------------------------------------------|---|-------------------|
| Immagine<br>dell'articolo   | Browse No file selected.                      | (Dimensione massima di caricamento: 25M) | 0 | Sfoglia il server |
| Didascalia<br>dell'immagine |                                               |                                          |   |                   |
| Crediti<br>dell'immagine    |                                               |                                          |   |                   |

#### Figura 10

14. Poi clicca sul tab 'Campi aggiuntivi'. Inserisci i dati dello scatto (apertura, tempo esposizione, iso e lunghezza focale). Clicca su 'Salva' e poi 'Chiudi'. Adesso la tua foto può ricevere le recensioni. (figura 11).

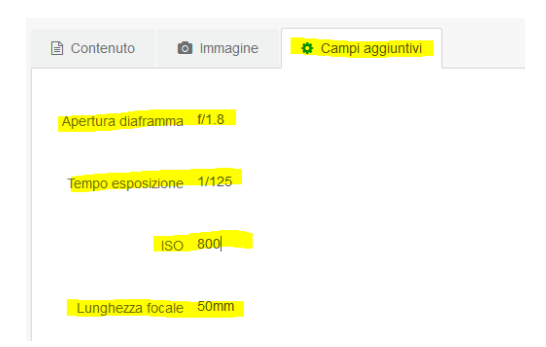

Figura 11